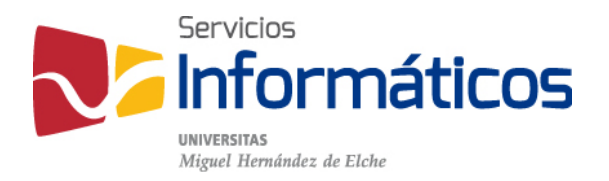

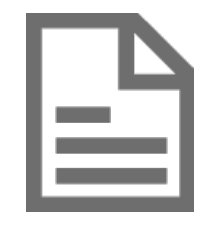

Configuración de ficheros PST en Outlook 2010

twitter.com/SI\_UMH facebook.com/ssiiumh youtube.com/ssiiumh

## Configuración de ficheros PST en Outlook 2010

Introducción

El archivo de datos de Outlook (.pst) contiene los mensajes de correo electrónico, calendarios, contactos, tareas y notas que gestionamos mediante esta aplicación. Cuando se archiva información de Outlook, los elementos se guardan en archivos .pst.

Los archivos de datos de Outlook (.pst) que se crean mediante Outlook 2010 se guardan en el equipo en la carpeta Documentos\Archivos de Outlook. Si usa Windows XP, estos archivos se crean en la carpeta Mis documentos\Archivos de Outlook.

Si actualizó a Outlook 2010 en un equipo que ya tenía archivos de datos creados en versiones anteriores de Outlook, estos archivos se guardan en una ubicación diferente en una carpeta oculta.

Windows 7 y Windows Vista en \Users\usuario\AppData\Local\Microsoft\Outlook

Windows XP en \Documents and Settings\usuario\Local Settings\Application Data\Microsoft\Outlook

La forma más rápida de abrir la carpeta en la que se guarda el archivo de datos de Outlook (.pst y .ost) es la siguiente:

- 1. En Outlook 2010, haga clic en la pestaña Archivo.
- 2. Haga clic en Configuración de la cuenta y, a continuación, en Configuración de la cuenta.
- 3. En la ficha "Archivos de datos", haga clic en una entrada y, a continuación, en Abrir la ubicación del archivo.

La información se va guardando en este archivo automáticamente pero cuando desee crear archivos de datos antiguos o de **copia de seguridad** de las carpetas y elementos de Outlook del equipo, **deberá crear un archivo de datos de Outlook (.pst) adicional**.

## Crear un archivo de datos de Outlook (pst)

Nuevos

Tipos

iCloud Archi

Descri

En la pestaña "Inicio" pulse el botón "Nuevos elementos", seleccione "Más elementos" y haga clic en "Archivo de datos de Outlook".

|                              | 0                             | 17 I <del>-</del>                            |                        | _                                                      |                    |         |                          |                      | _                         | Outlook para       |         |
|------------------------------|-------------------------------|----------------------------------------------|------------------------|--------------------------------------------------------|--------------------|---------|--------------------------|----------------------|---------------------------|--------------------|---------|
|                              | Archiv                        | o Inicio                                     |                        | Enviar y recibir Carpeta                               | Vista Complen      | nento   | Adobe PDF                |                      |                           |                    |         |
|                              | Nuevo                         | mensaje de                                   | .Nu                    | Ignorar                                                | Eliminar Resp      | onder   | Responder Reem           | riar 🌉 Más 🗸         | Jira<br>Correo electróni. | Al jefe<br>✓ Listo |         |
|                              | correo                        | Nuevo                                        | eiem                   | Mensaie de correo electrónico                          |                    |         | a todos<br>Responder     |                      | Paso                      | s rápidos          |         |
|                              | >                             | miérco                                       |                        | Cita<br>R <u>e</u> unión                               |                    |         |                          |                      |                           |                    |         |
|                              |                               | Calend                                       | 8                      | Co <u>n</u> tacto                                      |                    |         |                          |                      |                           | Т                  |         |
|                              |                               | vierne                                       | 2                      | Tare <u>a</u>                                          |                    |         |                          |                      |                           | г                  |         |
|                              |                               | ▶ 9:00 - 10                                  |                        | Mensaje de text <u>o</u> (SMS)                         |                    |         |                          |                      |                           |                    |         |
|                              |                               | 10:30 - 1                                    |                        | En <u>v</u> iar mensaje de correo elect                | trónico mediante 🔸 |         |                          |                      | _                         |                    |         |
|                              |                               |                                              |                        | <u>M</u> ás elementos                                  | ×                  | *       | Anuncio en e <u>s</u> ta | carpeta              |                           |                    |         |
|                              | etas                          |                                              |                        |                                                        |                    | 8       | <u>G</u> rupo de contac  | tos                  |                           |                    |         |
|                              | arpe                          |                                              |                        |                                                        |                    | 1       | Solicitud de tare        | а                    |                           |                    |         |
|                              | ő                             |                                              |                        |                                                        |                    | <u></u> | Entrada del Diari        | 0                    |                           |                    |         |
|                              |                               |                                              |                        |                                                        |                    |         | Nota<br>Fax de Internet  |                      |                           |                    |         |
|                              |                               |                                              |                        |                                                        |                    |         | Elegisformularia         |                      |                           |                    |         |
|                              |                               |                                              |                        |                                                        |                    |         | Elegir formulario        | de InfoPath          |                           |                    |         |
|                              |                               |                                              |                        |                                                        |                    |         | Archivo de datos         | de Outlook           |                           |                    |         |
|                              |                               |                                              |                        |                                                        |                    |         | in the occusion          | at outrogin          |                           |                    |         |
|                              | epe                           |                                              |                        |                                                        |                    |         |                          | N                    | uevo archivo de datos (   | de Outlook         |         |
|                              |                               |                                              |                        |                                                        |                    |         |                          |                      |                           |                    |         |
|                              |                               |                                              |                        |                                                        |                    |         | Donon                    | dianda               | do ci bo                  | v vorio            | o con   |
| archivos de                  | datos                         | de Outloo                                    | ok                     | 23                                                     | D                  |         | Depen                    |                      |                           | ly varios          | 5 3010  |
|                              |                               |                                              |                        |                                                        | 1                  |         | dispon                   | ibles p              | ara crea                  | r un a             | archivo |
| e almacenar                  | niento:                       |                                              |                        |                                                        |                    |         | datos                    | podrá                | visualiza                 | ren n              | antalla |
| o de datos o                 | de Outlo                      | ook (.pst)                                   |                        |                                                        |                    |         | dutoo,                   |                      |                           |                    |         |
|                              |                               |                                              |                        |                                                        |                    |         | cuadro                   | de dia               | logo para                 | Seleccio           | onar ei |
| ción                         |                               |                                              |                        |                                                        |                    |         | de al                    | macena               | amiento.                  | En e               | este d  |
| entos y carp<br>ingües. No e | or capa<br>etas. E<br>es comp | cidad de alr<br>s compatible<br>atible con C | nace<br>e cor<br>Dutlo | namiento para<br>n datos Unicode<br>iok 97, 98, 2000 y |                    |         | selecci<br>Outloo        | onarían<br>k (.pst)" | nos "Arch                 | nivo de            | datos   |
|                              |                               |                                              | Ace                    | eptar Cancelar                                         |                    |         |                          |                      |                           |                    |         |

En el cuadro de diálogo "Crear o abrir archivo de datos de Outlook", en el desplegable "Nombre de archivo", escriba el nombre tal y como desea que aparezca en el Panel de navegación de Outlook y haga clic en el botón "Aceptar".

| V vsuarios V Visis do                   | boumentos 🕨 Archivos de Outlook 🔹 😽 Buscar Archivos   | ae Outlook |
|-----------------------------------------|-------------------------------------------------------|------------|
| Organizar 🔻 Nueva carpeta               |                                                       | = - (      |
| ConeDrive Nombre                        | Fecha de modifica Tipo                                | Tamaño     |
| 🕽 Bibliotecas                           | Ningún elemento coincide con el criterio de búsqueda. |            |
| Documentos                              |                                                       |            |
| Música                                  |                                                       |            |
| Subversion                              |                                                       |            |
| Vídeos                                  |                                                       |            |
| 🖳 Equipo                                |                                                       |            |
| 🚢 Disco local (C:)                      |                                                       |            |
| 🖵 jgascon (\\vlab\v 🕌                   |                                                       |            |
| lombre de archivo: Mis-correos-2014.pst |                                                       |            |
| Tipo: Archivo de datos de Outlool       | k (*.pst)                                             |            |
| A second sectors 2 a                    |                                                       |            |
| opcional                                |                                                       |            |

Por defecto los archivos de datos no están protegidos con contraseña pero, opcionalmente puede agregar una clave para proteger el archivo, utilizando la casilla de verificación que aparece en la parte inferior. Entonces, al pulsar el botón "Aceptar" aparece un nuevo cuadro de diálogo donde podemos especificar una contraseña.

| Crear archivo de datos de Outlook             |  |  |  |  |  |
|-----------------------------------------------|--|--|--|--|--|
| Agregar contraseña opcional                   |  |  |  |  |  |
| Contraseña:                                   |  |  |  |  |  |
| Repetir contraseña:                           |  |  |  |  |  |
| Guardar contraseña en su lista de contraseñas |  |  |  |  |  |
| Aceptar Cancelar                              |  |  |  |  |  |

Es importante saber que ni Microsoft, ni el administrador de correo tienen acceso a su contraseña, por lo que si la olvida, no será posible recuperar la información.

## Buenas prácticas o recomendaciones

Desde Servicios Informáticos recomendamos crear un archivo de datos para cada anualidad y, de esta forma, disponer de una copia de todos los contenidos de cada año y así no tener un archivo pst de varios GB de tamaño con todos los contenidos de varios años.

Para ello tan sólo es necesario crear un archivo de datos, como hemos visto anteriormente, y especificar que ese archivo es el predeterminado para trabajar. Para ello vamos a la pestaña Archivo, hacemos clic en Configuración de la cuenta y, a continuación, en Configuración de la cuenta y en la pestaña "Archivos de datos", marcamos el archivo deseado y pulsamos en "Establecer como predeterminado".

Como vemos en la imagen, un usuario se ha creado un archivo pst para cada anualidad y tiene predeterminado el del año actual.

| Configuración de la cuent                | ta                   |                               |                         | 23                   |
|------------------------------------------|----------------------|-------------------------------|-------------------------|----------------------|
| Archivos de datos<br>Archivos de datos o | de Outlook           |                               |                         |                      |
| Correo electrónico Arch                  | ivos de datos Fuente | es RSS   Listas de SharePoint | Calendarios de Internet | Calendarios publi    |
| Agregar Mar Cor                          | Ubicación            | ablecer como predeterminado   | 🗙 Quitar 🛅 Abrir ut     | bicación de archivos |
| 2010                                     | C:\Users\j           | \correo\correo2010.pst        |                         |                      |
| 2011                                     | C:\Users\[_          | \correo\correo2011.pst        |                         |                      |
| 2014                                     | C:\Users\j_          | \correo\correo2014.pst        |                         |                      |

Normalmente tenemos organizados nuestros correos electrónicos en carpetas pero si creamos un nuevo archivo pst, éste no contiene la estructura de carpetas que teníamos.

Para crear un archivo de datos con las carpetas que teníamos, tenemos que seguir estos pasos:

 Hacer una copia del archivo pst actual. Vamos a nuestro explorador de archivos a la ubicación donde tenemos nuestros pst y utilizando la función copiar y pegar tenemos una copia del archivo. Para localizar donde están nuestros archivos pst también podemos ir a la pestaña Archivo de Outlook, hacemos clic en Configuración de la cuenta y, a continuación, en Configuración de la cuenta y en la pestaña "Archivos de datos", marcamos el archivo deseado y pulsamos en "Abrir ubicación de archivos..."

| Correo electrónico Arc | hivos de datos Fuer | ntes RSS Listas de SharePoint  | Calendarios de Internet | Calendarios publi 1 |
|------------------------|---------------------|--------------------------------|-------------------------|---------------------|
| 🛃 Agregar 🛛 督 Co       | onfiguración 🛇 E    | Establecer como predeterminado | 🗙 Quitar  🗎 Abrir ub    | icación de archivos |
| Nombre                 | Ubicación           |                                |                         |                     |
| 2010                   | C:\Users\j          | \correo\correo2010.pst         |                         |                     |
| 2011                   | C:\Users            | \correo\correo2011.pst         |                         |                     |
| <b>C</b> 2014          | C:\Users\j          | \correo\correo2014.pst         |                         |                     |

2. Cambiamos el nombre. Para identificar cada archivo, es una buena práctica utilizar el número del año por lo que podemos dar el nombre de correo2015.pst.

| 💷 archive.pst    | 04/05/2011 17:26 | Archivo de datos | 26.305 KB    |  |
|------------------|------------------|------------------|--------------|--|
| 💷 correo2010.pst | 24/09/2014 14:45 | Archivo de datos | 458.569 KB   |  |
| 🖭 correo2011.pst | 24/09/2014 14:45 | Archivo de datos | 2.246.401 KB |  |
| correo2014.pst   | 24/09/2014 14:45 | Archivo de datos | 645.313 KB   |  |
| 🕘 correo2015.pst | 04/05/2011 17:26 | Archivo de datos | 26.305 KB    |  |

 Agregar el archivo que hemos generado. Como si fuéramos a agregar un archivo nuevo, vamos a la pestaña Archivo de Outlook, hacemos clic en Configuración de la cuenta y, a continuación, en Configuración de la cuenta y en la pestaña "Archivos de datos", hacemos clic en "Agregar" y seleccionamos la copia que hemos hecho del archivo.

| Crear o abrir archivo d                                                                                                    | e d | atos de Outlook                                                                                                    |                                      |
|----------------------------------------------------------------------------------------------------|-----|----------------------------------------------------------------------------------------------------|--------------------------------------|
| 😋 🔵 🗢 📗 🕨 Equip                                                                                                    | 0   | Disco local (C:) Disuarios                                                                                                    | ▶ correo                             |
| Organizar 🔻 Nuev                                                                                                    | a c | arpeta                                                                                                    |                                      |
| 🝊 OneDrive                                                                                                    | *   | Nombre                                                                                                    | Fech                                 |
| <ul> <li>✓ □ Bibliotecas</li> <li>▷ □ Documentos</li> <li>▷ □ Imágenes</li> <li>▷ ○ Música</li> <li>▷ ○ Subversion</li> </ul> |     | <ul> <li>archive.pst</li> <li>correo2010.pst</li> <li>correo2011.pst</li> <li>correo2014.pst</li> <li>correo2015.pst</li> </ul> | 04/0<br>25/0<br>25/0<br>25/0<br>25/0 |
| Vídeos                                                                                                    |     |                                                                                                    |                                      |

Al agregarlo vemos que hay dos archivos con el mismo nombre. Aunque nosotros hemos renombrado el archivo en el explorador de archivos de nuestro equipo, el archivo lleva un identificador o nombre interno que debemos cambiar.

| Correo electrónico | Archivos de datos | Fuentes RSS      | Listas de SharePoint           |
|--------------------|-------------------|------------------|--------------------------------|
| 👆 Agregar          | Configuración     | S Establecer     | como pre <u>d</u> eterminado   |
| Nombre             | Ubicac            | ión              |                                |
| 2010               | C:\Use            | rs\jgascon\corre | o\correo2010.pst               |
| 2011               | C:\Use            | rs\jgascon\corre | o\correo2011.pst               |
| 2014               | C:\Use            | rs\jgascon\corre | o\correo2014.pst               |
| 2014               | C:\Use            | rs\jgascon\corre | o\ <mark>correo2015.pst</mark> |

 Cambiar el nombre dentro de Outlook. Nos aseguramos de marcar el archivo que tiene como ubicación la ruta con el archivo correo2015.pst y pulsamos "Configuración" y en campo "Nombre" cambiamos 2014 por 2015.

| Archivo de datos de Ou | itlook X                                                                   |  |  |  |  |  |
|------------------------|----------------------------------------------------------------------------|--|--|--|--|--|
| General                |                                                                            |  |  |  |  |  |
| Nombre: 2014           |                                                                            |  |  |  |  |  |
| Nombre de archivo:     | C:\Users\;\correo\correo2015.pst                                           |  |  |  |  |  |
| Formato:               | Archivo de datos de Outlook                                                |  |  |  |  |  |
| Cambiar contraseña     | a Cambia la contraseña para tener acceso al<br>archivo de datos de Outlook |  |  |  |  |  |
| Compactar ahora        | Reduce el tamaño del archivo de datos de<br>Outlook                        |  |  |  |  |  |
| Comentario             |                                                                            |  |  |  |  |  |
|                        | Aceptar Cancelar Aplicar                                                   |  |  |  |  |  |

5. Establecer como predeterminado. Ahora ya sólo tenemos que marcar el archivo 2015 y pulsar en "Establecer como predeterminado".

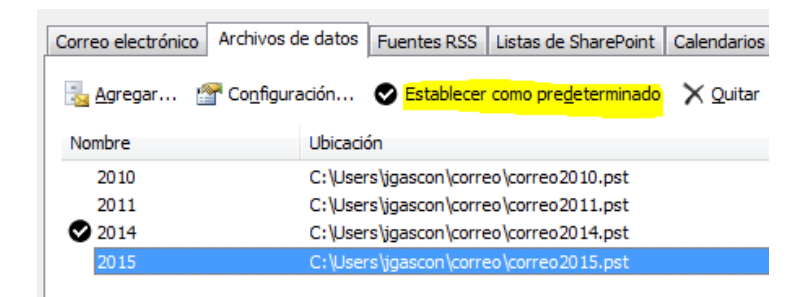

6. Ahora vemos en nuestro panel de carpetas que tenemos la entrada 2015 con la misma estructura de carpetas y contenidos que en 2014. Ahora sólo tenemos que borrar lo que no nos interese conservar y ya estamos preparados para recibir en ese archivo pst todo los contenidos. Es importante recordar que las reglas no se mantienen por lo que si teníamos reglas para almacenar correos, por ejemplo, debemos crearlas de nuevo.

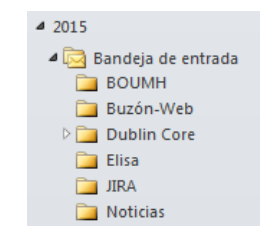

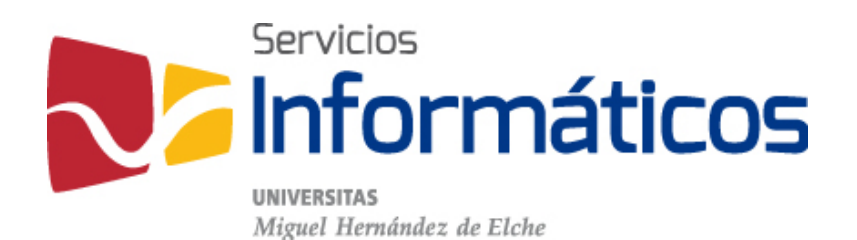

Avda. de la Universidad s/n Edificio Hélike 03202 Elche (Alicante)

96 665 8668 servicios.informaticos@umh.es si.umh.es

twitter.com/SI\_UMH facebook.com/ssiiumh youtube.com/ssiiumh